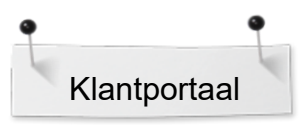

Klantenportaal registratie

Om zich te registeren op BERNINA klantenportaal kiest u op de BERNINA website bovenin het scherm "Customer portal" en/of "productregistratie", vervolgens klikt u op "inloggen of aanmelden"

https://www.bernina.com/nl-BE/Self-Service-nl-BE/Customer-Portal-and-Product-registration

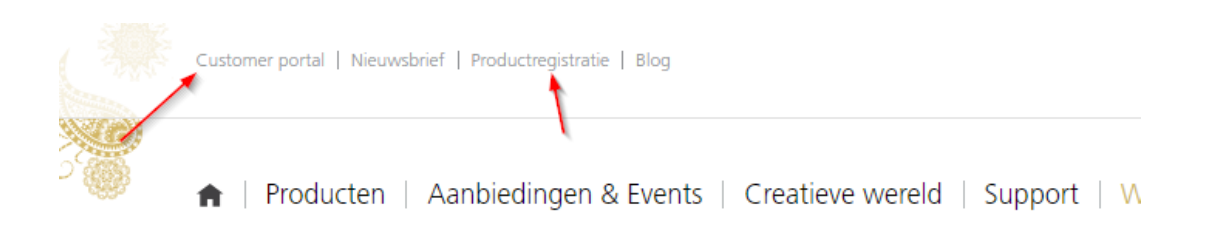

Home > Account Overview > Klantportaal en productregistratie

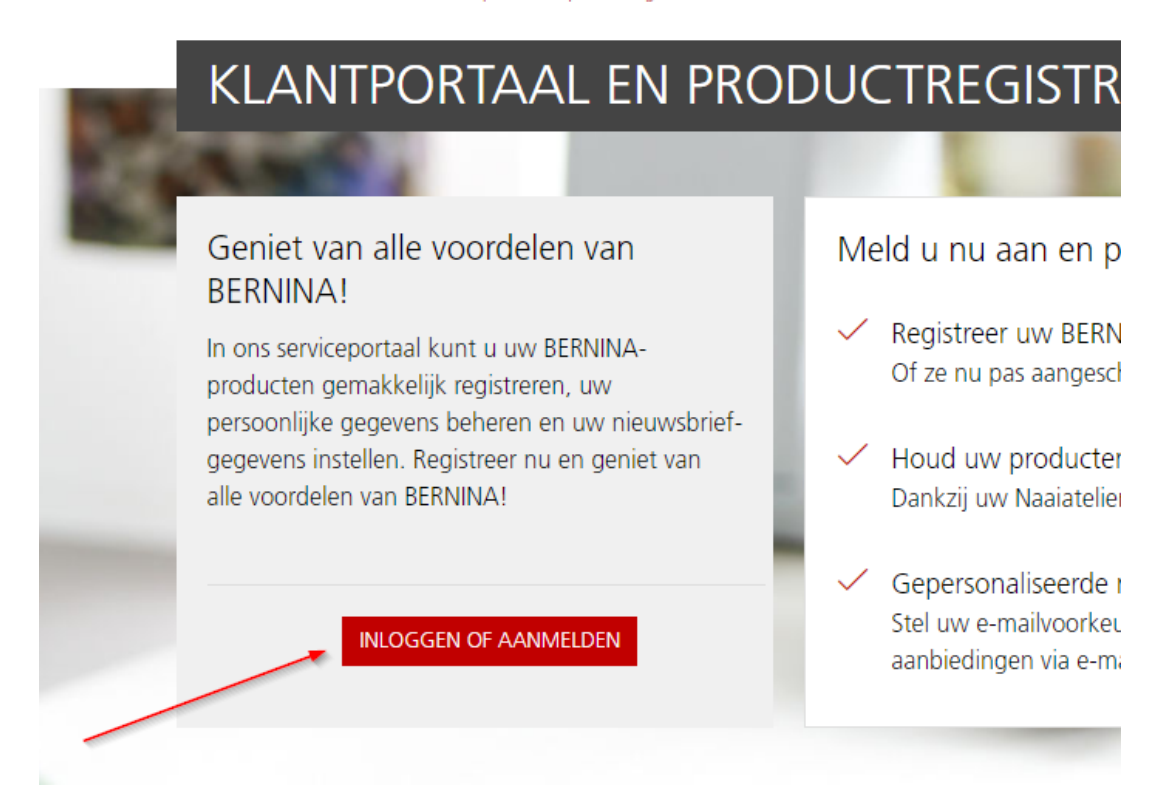

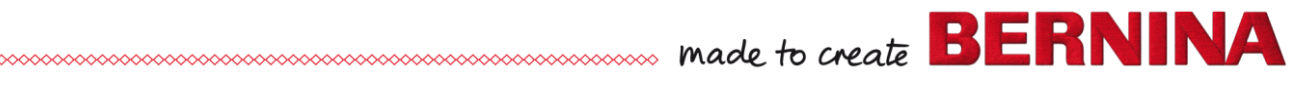

Heeft u al een account, dan kunt u zich aanmelden met uw emailadres en wachtwoord

| E-mailadres Wachtwoord | Bent u uw wachtwoord vergeten? |
|------------------------|--------------------------------|
| Wachtwoord             | Bent u uw wachtwoord vergeten? |
| Wachtwoord             | -                              |
|                        |                                |
| OF                     |                                |
| Hebt u geen account?   |                                |

Heeft u nog geen account, dan dient u dit eerst aan te maken dmv "nu registreren"

Vervolgens uw emailadres ingeven en 2x uw wachtwoord, waarna u op "verificatiecode verzenden" drukt.

|   | Geef de volgende gegevens op. |   |
|---|-------------------------------|---|
|   | E-mailadres                   |   |
|   | info@bernina.nl               | - |
| _ | VERIFICATIECODE VERZENDEN     |   |
| f | Nieuw wachtwoord              |   |
|   | Nieuw wachtwoord bevestigen   | 1 |
|   | ••••••                        |   |
|   | MAKEN                         |   |

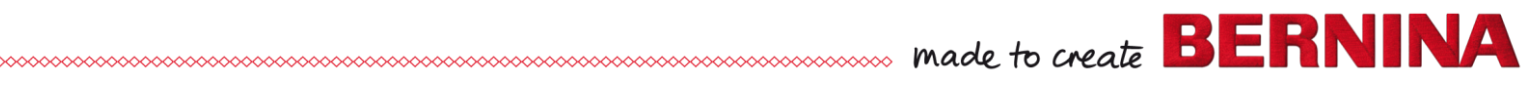

Vervolgens ontvangt u in uw mailbox de verificatie code (controleer ook uw spam, indien u geen mail in uw inbox ontvangt)

| <br>νı | Г | V. |
|--------|---|----|

E-mailverificatiecode voor het account BERNINA International AG

| ١             | /erifieer uw e-mailadres                                         |
|---------------|------------------------------------------------------------------|
| Beda          | ankt voor het verifiëren van uw account <u>info@bernina.nl</u> ! |
| Uw d          | code is: 399110                                                  |
| Vrier<br>BERN | ndelijke groet,<br>VINA International AG                         |

Geef de verificatie code in en druk op "Code verifiëren"

|   | Geef de volgende gegevens op.         |             |
|---|---------------------------------------|-------------|
|   | E-mailadres                           |             |
|   | info@bernina.nl                       | -           |
|   | Verificatiecode<br>399110             | -           |
| B | CODE VERIFIÊREN NIEUWE CODE VERZENDEN | ~           |
|   | Nieuw wachtwoord                      |             |
| - |                                       |             |
|   | Nieuw wachtwoord bevestigen           |             |
|   |                                       |             |
|   | MAKEN ANNULEREN                       |             |
|   |                                       | And Address |

Dan klikt u op "maken"

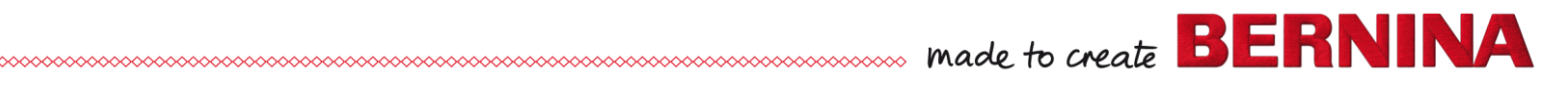

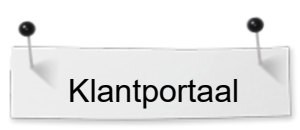

| info@bernina. | าไ             |   | <br>_ |
|---------------|----------------|---|-------|
| Nieuw wachtwo | ord            |   |       |
|               |                |   |       |
| Nieuw wachtwo | ord bevestiger | ١ |       |

## Om de registratie te voltooien, dient u de velden gemarkeerd met \* in te vullen en op "account maken" te klikken

Volledige registratie

| Voornaam *                                                                                                    |                                                                                                    | Achternaam *                                                                                                    |
|----------------------------------------------------------------------------------------------------|----------------------------------------------------------------------------------------------------|----------------------------------------------------------------------------------------------------|
| Vertegenwoordigt u een bedrijf o                                                                                                    | f een school?                                                                                                    |                                                                                                    |
| Nee, ik ben particulier.                                                                                                    |                                                                                                    |                                                                                                    |
| Ik stem ermee in dat Bernina<br>aanlever, gebruikt voor het be<br>overeenstemming met het <u>pr</u><br>intrekken.                                                                                                    | International AG de<br>eheer van klantgege<br>ivacybeleid. Ik kan d                                                                                                 | persoonsgegevens die ik via de klantenportaal<br>vens en voor eigen promotiedoeleinden in<br>eze toestemming op elk gewenst moment kosteloo                                                                                                    |
| BERNINA nieuwsbrief<br>Ik wil per e-mail op de hoogt<br>gebied van naaien, quilten er<br>ontvangen. Ik begrijp dat niei<br>ervan bewust dat mijn acties<br>inzake direct marketing en ku<br>zijn verzameld wanneer ik ee<br>in de <u>Verklaring inzake gegev</u><br>kosten intrekken. | e worden gehouden<br>I borduren en ik wil<br>Juwsbrieven op mijn<br>op de BERNINA web<br>Innen worden gekop<br>In koppeling vanuit e<br><u>ensprivacy</u> bekijken. | van service-informatie, de nieuwste trends op het<br>aantrekkelijke aanbiedingen van BERNINA<br>persoonlijke interesses zijn afgestemd. Ik ben me<br>sites kunnen worden geanalyseerd voor doeleinder<br>opeld aan andere gegevens die voor hetzelfde doel<br>en nieuwsbrief open. Ik kan aanvullende informatie<br>Ik kan deze toestemming op elk moment en zonde |
| * vereist                                                                                                    |                                                                                                    |                                                                                                    |
|                                                                                                    |                                                                                                    |                                                                                                    |

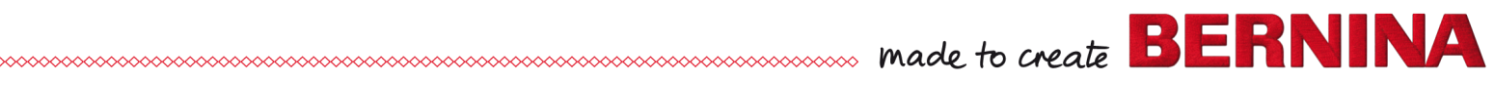

Nu bent u op de startpagina van het klantenportaal. Om een machine te registreren, klikt u op "Registreer een nieuw product"

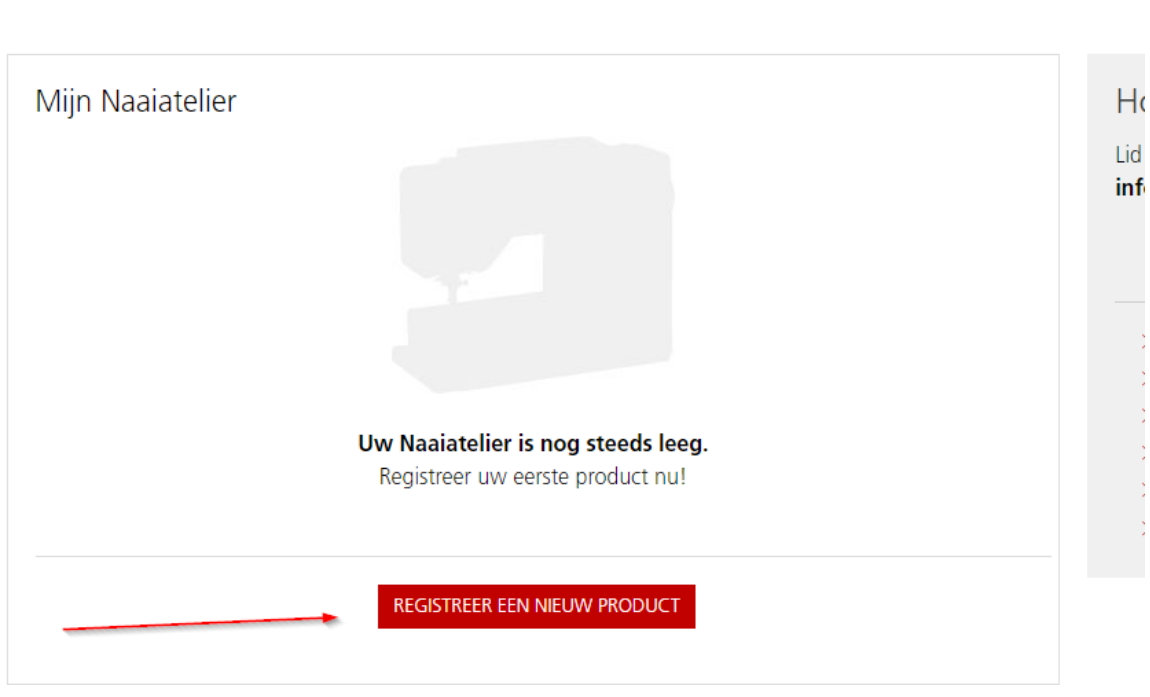

Account Overview

Wij wensen u veel plezier met onze BERNINA producten.

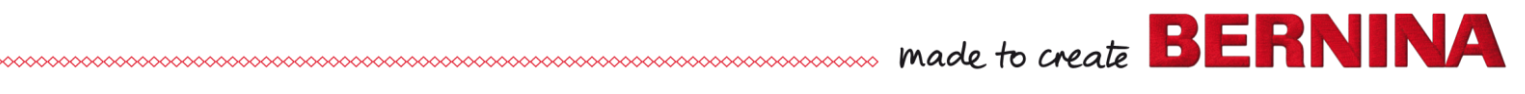